2006年4月20日

# WebCT 利用上の注意(広島大学学生向け)

情報メディア教育研究センター

#### 1 最初のアクセス

Web ブラウザで webct. riise. hiroshima-u. ac. jp にアクセスしましょう。情報メディア教育研究セ ンターのホームページからであれば、右のアイコンをクリックする と WebCT サイトにアクセスできます。ロゴの下にある「myWebCT に ログイン」の「ログイン」部分をクリックして、ログインウィンドウを開きます。

### 2 ログイン時の注意

- WebCTID とパスワード
  広大 ID とパスワードを利用します。
- 2.2 JavaScript と Cookie は有効ですか?
  正しくログインできない場合、ブラウザの JavaScript と Cookie が有効か確認してください。
  Firefox を利用している場合、ツールバーから「ツール」→「オプション」を選択し、「Web 機能」の「JavaScript を有効にする」、「プライバシー」の「Cookie データの保存」にある「Cookie を有効にする」がチェックされていることを確認ください。

## 3 授業の登録時の注意

3.1 授業のセルフ登録

WebCT の授業にアクセスするには、その授業の学生として皆さんの WebCTID が登録されていな くてはなりません。ID の登録作業は、授業担当教員が行う場合と、皆さん自身で行う場合(セ ルフ登録)があります。セルフ登録するよう指示された場合は以下の要領で行ってください。 WebCT にログイン後、下図の右端にある「コースを追加」ボタンをクリックします。

ブックマーク グローバルカレンダー バスワード設定 プリファレンス コースを追加
 開いた画面で適当なカテゴリを選択して「更新」ボタンをクリックし、該当する授業を探し
 ます。セルフ登録可能な授業には、 マークがついています。該当する授業の ポタン
 を押して、開いた画面で「登録」をクリックするとセルフ登録終了です。

3.2 登録済み授業の削除

現在、登録済み授業の削除機能は無効に設定してあるため、授業の削除はできません。

### 4 レポート提出時の注意

- 4.1 ファイル名は半角英数ですか?
  アップロードするファイルの名前が日本語だと正常にアップロードできません。この場合、
  ファイル名を変更してください。
- 4.2 「提出」をクリックしましたか?
  ファイルをアップロードしただけでは、レポートは提出されません。「提出」ボタンが表示されますので、これをクリックしてください。

## 5 テスト受験時の注意

- 5.1 ポップアップブロック機能は無効ですか? 利用しているブラウザにポップアップブロックが掛かっているとテストを受験できません。 ポップアップブロック機能がどうなっているか分からない場合は、WebCT トップページの下方 にある、「ポップアップブロック機能が有効になっていませんか?」をクリックして確認して ください。ポップアップブロック機能を無効にする方法についてもここで説明しています。
- 6 よくある質問
  - 6.1 自宅からでもアクセスできますか?特に学外、学内等での区別はしていません。自宅からでも海外からでもアクセスできます。
  - 6.2 Linux からも使えますか?
    WebCT は使えますが、授業資料の形式によっては、特定のアプリケーションが無いと読めない 場合があります。
  - 6.3 ポップアップって何ですか?Webページにアクセスした際、自動的に新しいブラウザウインドウが開くことです。
  - 6.4 テストを受験できません。ポップアップブロックが掛かっていないか確認してください。
  - 6.5 レポートを提出できません。アップロードしようとしているファイルの名前は半角英数ですか?
  - 6.6 使い方が分からないのですが?
    http://www.media.hiroshima-u.ac.jp/modules/contact/で尋ねるか、西図書館2階のメディ アセンター準備室までお問い合わせください。
  - 6.7 授業とは関係なくテスト的な利用ができませんか?
    カテゴリ「情報科目」にある「オンライン情報倫理講座」、もしくは「オンライン情報セキュリティ講座」をセルフ登録し利用してみてください。
  - 6.8 講義資料が多く印刷枚数の制限がきつすぎます。
    印刷する必要の無い資料については、できるだけ画面上で確認しましょう。月 100 枚以上印
    刷する必要がある場合は、印刷したものを配布できないか授業担当教員に相談してください。